## Host Static website using Azure Storage.

Step 1: Create storage account.

Login to Azure Portal and Search for storage Account Service.

| Microsoft Azure | ≫ storage account                                                      |                          |
|-----------------|------------------------------------------------------------------------|--------------------------|
| Azu             | All Services (20) Marketplace (6) Documentation<br>Resource Groups (0) | (99+) Azure Active Direc |
| U n             | Services Storage accounts                                              | Automation Accounts      |
| Bost            | 5torage accounts (classic)                                             | Batch accounts           |
| Rec             | Storage movers                                                         | Integration accounts     |

## Create Storage Account

| Al- RCheller, advantaria high provide statistical and the second second se | 9°                                                                                                    |                                                                                                    |                                                                                                    |                                                                                                    |                                                                       |                                                                                    |
|----------------------------------------------------------------------------------------------------|----------------------------------------------------------------------------------------------------|----------------------------------------------------------------------------------------------------|----------------------------------------------------------------------------------------------------|----------------------------------------------------------------------------------------------------|-----------------------------------------------------------------------|------------------------------------------------------------------------------------|
| + titeste 🤝 hustore 🍩 has                                                                                                    | mage nime ~ C                                                                                                    | S nations & manufacture                                                                                                    | - W supersupery                                                                                                 | i and                                                                                                    | are have the second                                                   |                                                                                    |
| liter for any firsts 1                                                                                                    |                                                                                                    | at the state of the second second                                                                                                    | ate and the state of the second                                                                                 | distant and south and                                                                                                    | a State and and                                                       |                                                                                    |
| bourning D too II and it preservate.                                                                                                    |                                                                                                    |                                                                                                    |                                                                                                    |                                                                                                    |                                                                       |                                                                                    |
| Tilaren T.                                                                                                    |                                                                                                    | Taxan 7                                                                                                    | 4                                                                                                    | *Creation of the local state of the local state of |                                                                       | formation groups                                                                   |
|                                                                                                    |                                                                                                    |                                                                                                    |                                                                                                    |                                                                                                    |                                                                       | i.                                                                                 |
|                                                                                                    |                                                                                                    | counter o ate                                                                                                    | where a restrict to also                                                                                        | No stor                                                                                                    | age accounts                                                          | to display                                                                         |
|                                                                                                    |                                                                                                    | children them t                                                                                                    | the Michi Microge acco                                                                                          | cases and that I                                                                                                    | not or court access the                                               | re to optimize your costs base                                                     |
|                                                                                                    |                                                                                                    |                                                                                                    |                                                                                                    | 24                                                                                                    | erinane elenago acon                                                  |                                                                                    |
| Microsoft Azure                                                                                                    |                                                                                                    | ,O Search resources,                                                                                                    | services, and do                                                                                                | ocs (G+/)                                                                                                    |                                                                       |                                                                                    |
| leate a storag                                                                                                    | c accor                                                                                                    | ante                                                                                                    |                                                                                                    |                                                                                                    |                                                                       |                                                                                    |
| asics Advanced N<br>Azure Storage is a Microso<br>redundant. Azure Storage i<br>Tables. The cost of your sto<br>storage accounts                                                                                                    | letworking<br>ft-managed si<br>ncludes Azure<br>rrage account                                                     | Data protection<br>ervice providing cloud s<br>Blobs (objects), Azure<br>depends on the usage                                                                                                | Encryption<br>torage that is hi<br>Data Lake Stora<br>and the options                                           | Tags<br>ighly availa<br>ge Gen2, A<br>you choos                                                                                                    | Review<br>ble, secure, dura<br>zure Files, Azure<br>e below, Learn r  | ible, scalable, and<br>Queues, and Azure<br>nore about Azure                       |
| Advanced N<br>Azure Storage is a Microso<br>redundant. Azure Storage i<br>Tables. The cost of your sto<br>storage accounts<br>Project details                                                                                                    | letworking<br>ft-managed si<br>ncludes Azure<br>rage account                                                      | Data protection<br>rvice providing cloud s<br>Blobs (objects). Azure<br>depends on the usage                                                                                                 | Encryption<br>torage that is hi<br>Data Lake Stora<br>and the options                                           | Tags<br>ighly availa<br>ge Gen2. A<br>you choos                                                                                                    | Review<br>ble, secure, dura<br>zure Files, Azure<br>e below, Learn r  | ible, scalable, and<br>Queues, and Azure<br>nore about Azure                       |
| Basics Advanced N<br>Azure Storage is a Microso<br>redundant. Azure Storage i<br>Tables. The cost of your sto<br>storage accounts<br>Project details<br>Select the subscription in w<br>manage your storage acco                                                                                                    | letworking<br>ft-managed se<br>ncludes Azure<br>rage account<br>vhich to create<br>unt together v                 | Data protection<br>ervice providing cloud s<br>Blobs (objects). Azure<br>depends on the usage<br>the new storage accou                                                                       | Encryption<br>torage that is hi<br>Data Lake Storag<br>and the options                                          | Tags<br>ighly availa<br>ge GenZ. A<br>you choos<br>wo or existi                                                                                                    | Review<br>ble, secure, dura<br>zure Files, Azure<br>ie below, Learn r | uble, scalable, and<br>Queues, and Azure<br>more about Azure                       |
| Basics Advanced N<br>Azure Storage is a Microso<br>redundant. Azure Storage i<br>Tables. The cost of your sto<br>storage accounts<br>Project details<br>Select the subscription in w<br>manage your storage acco<br>Subscription *                                                                                                    | letworking<br>ft-managed si<br>ncludes Azure<br>rage account<br>rage account<br>which to create<br>unt together v | Data protection<br>ervice providing cloud s<br>Blobs (objects). Azure<br>depends on the usage<br>the new storage accou<br>vith other resources.<br>Visual Studio Enter                       | Encryption<br>torage that is hi<br>Data Lake Storag<br>and the options<br>unt. Choose a ne                      | Tags<br>ighly availa<br>ge Gen2, A<br>you choos<br>w or existi                                                                                                    | Review<br>ble, secure, dura<br>zure Files, Azure<br>e below, Learn r  | ible, scalable, and<br>Queues, and Azure<br>more about Azure<br>up to organize and |
| Advanced N<br>Azure Storage is a Microso<br>redundant. Azure Storage i<br>Tables. The cost of your sto<br>storage accounts<br>Project details<br>Select the subscription in w<br>manage your storage accounts<br>Subscription *                                                                                                    | letworking<br>ft-managed se<br>ncludes Azure<br>rage account<br>vhich to create<br>unt together v                 | Data protection<br>ervice providing cloud s<br>Blobs (objects), Azure<br>depends on the usage<br>the new storage accou-<br>vith other resources.                                             | Encryption<br>torage that is hi<br>Data Lake Storag<br>and the options<br>unt: Choose a ne<br>prise Subscriptio | Tags<br>ighly availa<br>ge Gen2, A<br>you choos<br>w or existi<br>on                                                                                                    | Review<br>ble, secure, dura<br>zure Files, Azure<br>e below. Learn r  | uble, scalable, and<br>Queues, and Azure<br>more about Azure<br>up to organize and |
| Azure Storage is a Microso<br>redundant. Azure Storage i<br>Tables. The cost of your sto<br>storage accounts<br>Project details<br>Select the subscription in w<br>manage your storage acco<br>Subscription *<br><br>Resource group *                                                                                                    | letworking<br>ft-managed se<br>ncludes Azure<br>rage account<br>vhich to create<br>unt together v                 | Data protection<br>ervice providing cloud s<br>Blobs (objects), Azure<br>depends on the usage<br>the new storage accoss<br>vith other resources.<br>Visual Studio Enter<br>(New) NatureGalle | Encryption<br>torage that is hi<br>Data Lake Storag<br>and the options<br>unt. Choose a ne<br>prise Subscriptio | Tags<br>ighly availa<br>ge Gen2, A<br>you choos<br>w or existi                                                                                                    | Review<br>ble, secure, dura<br>zure Files, Azure<br>e below. Learn n  | ible, scalable, and<br>Queues, and Azure<br>more about Azure<br>up to organize and |

Create a New Resource group.

| iorage account name. O | naturegallery                                              |               |
|------------------------|------------------------------------------------------------|---------------|
| egion 🛈 *              | (Asia Pacific) East Asia                                   | ~             |
|                        | Deploy to an edge zone                                     |               |
| erformance 🕓 *         | Standard: Recommended for most scenarios (general-purpos   | e v2 account) |
|                        |                                                            |               |
|                        | Premium: Recommended for scenarios that require low latent | сy,           |
| edundancy ① *          | Geo-redundant storage (GRS)                                | εγ.<br>~      |

Enter storage account Name and select standard. You can select Redundancy as LRS for Testing Purpose or leave it as GRS for primary and secondary site requirement.

| Create a storage account |                             |                    |                                                        |                                                  |                          |                                                                                 |  |  |
|--------------------------|-----------------------------|--------------------|--------------------------------------------------------|--------------------------------------------------|--------------------------|---------------------------------------------------------------------------------|--|--|
| Basics                   | Advanced                    | Networking         | Data protection                                        | Encryption                                       | Tags                     | Review                                                                          |  |  |
| Netwo                    | rk connectivi               | ty                 |                                                        |                                                  |                          |                                                                                 |  |  |
| You can<br>private       | connect to you<br>endpoint. | ir storage account | either publicly, via pu                                | blic IP addresses                                | or service               | endpoints, or privately, using a                                                |  |  |
| Networ                   | k access *                  |                    | • Enable public                                        | access from all n                                | etworks                  |                                                                                 |  |  |
|                          |                             |                    | C Enable public                                        | access from sele                                 | cted virtua              | al networks and IP addresses                                                    |  |  |
|                          |                             |                    | O Disable public                                       | access and use p                                 | private acc              | cess                                                                            |  |  |
|                          |                             |                    | Enabling public<br>Unless public ac<br>type. Learn mor | access from all net<br>ccess is required, w<br>e | tworks mig<br>ie recomme | ht make this resource available publicly.<br>end using a more restricted access |  |  |
|                          |                             |                    |                                                        |                                                  |                          |                                                                                 |  |  |

In the Network Tab select Enable Public access and choose Review and Create.

| Home > Storage ac       | counts >   |            |             |                                 |            |                |
|-------------------------|------------|------------|-------------|---------------------------------|------------|----------------|
| Create a sto            | rage acco  | unt        | 2           |                                 |            |                |
| Basics Advanced         | Networking | Data pro   | otection    | Encryption                      | Tags       | Review         |
| Basics                  |            |            |             |                                 |            |                |
| Subscription            |            | Visual Stu | dio Enterpr | ise Subscription                |            |                |
| Resource Group          |            | NatureGal  | llery       |                                 |            |                |
| Location                |            | eastasia   |             |                                 |            |                |
| Storage account name    | t.         | naturegall | lery        |                                 |            |                |
| Deployment model        |            | Resource   | manager     |                                 |            |                |
| Performance             |            | Standard   |             |                                 |            |                |
| Replication             |            | Read-acce  | ess geo-red | undant sto <mark>ra</mark> ge i | (RA-GRS)   |                |
| Advanced                |            |            |             |                                 |            |                |
| Enable hierarchical na  | mespace    | Disabled   |             |                                 |            |                |
| Enable network file sy: | stem v3    | Disabled   |             |                                 |            |                |
| Allow cross-tenant rep  | lication   | Enabled    |             |                                 |            |                |
| Access tier             |            | Hot        |             |                                 |            |                |
|                         |            |            |             |                                 |            |                |
| Create                  | < Pr       | evious     | Next >      | Download a                      | template l | for automation |
|                         |            |            |             |                                 | 2          |                |

Now Storage Account is Created.

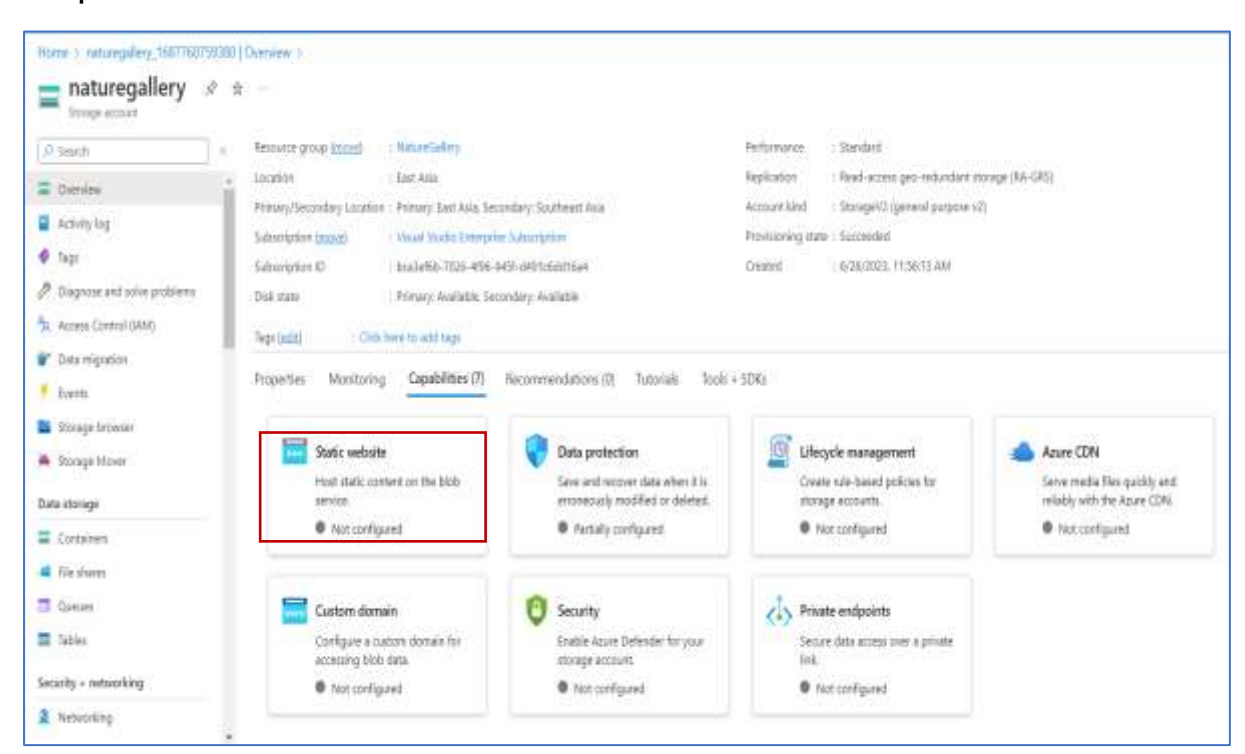

Step 2: Host Static website

Select the Static website in Capabilities tab.

Select Enabled and type the name of index & Error document.

| Home > naturegallery_1687760759       | 380   Overview ≥ naturegallery                                                                                  |
|---------------------------------------|----------------------------------------------------------------------------------------------------|
| naturegallery   St<br>Storage account | atic website 🔺 …                                                                                                |
| A Search                              | < 🗟 Save 🗙 Discard 🛛 🖗 Give feedback                                                                            |
| Dverview                              | Enabling static websites on the blob service allows you to host static content. Webpages may include static con |
| Activity log                          | Static website                                                                                                  |
| Tags                                  | Disabled Enabled                                                                                                |
| Diagnose and solve problems           | Index document name                                                                                             |
| Access Control (IAM)                  | index.html                                                                                                    |
| P Data migration                      | Error document path ①                                                                                           |
| 🗧 Events                              | Error.html                                                                                                    |
| Storage browser                       |                                                                                                    |
| Storage Mover                         |                                                                                                    |
| Data storage                          |                                                                                                    |
| Containers                            |                                                                                                    |
| File shares                           |                                                                                                    |
| Queues                                |                                                                                                    |
| Tables                                |                                                                                                    |

## Click Save button.

| Home > naturegallery_1687760759380 | Overview > naturegallery                                                                                                    |
|------------------------------------|----------------------------------------------------------------------------------------------------|
| 📻 naturegallery   Stat             | ic website 👍 🚽                                                                                                    |
| Storage account                    |                                                                                                    |
| ,₽ Search (c                       | 🗟 Save 🗙 Discard 🕴 🕂 Give feedback                                                                                                    |
| Cverview                           | Enabling static websites on the blob service allows you to host static content. Webpages may include static content and dient-side scri |
| Activity log                       | from primary to secondary regions, fires at the secondary endpoint may not be immediately available or in sync with fires at the primar |
| Tags                               | Disabled Enabled                                                                                                    |
| Diagnose and solve problems        | An Azure Storage container has been created to host your static website.                                                                |
| Access Control (IAM)               | Sweb                                                                                                    |
| Pata migration                     | Primary endpoint 💿                                                                                                    |
| 👎 Events                           | https://naturegallery.z7.web.core.windows.net/                                                                                          |
| Storage browser                    | Secondary endpoint ①                                                                                                    |
| A Stamps Manual                    | https://naturegallery-secondary.27.web.core.windows.net/                                                                                |
| A storage mover                    | Index document name (0)                                                                                                    |
| Data storage                       | index.html                                                                                                    |
| Containers                         | Error document path                                                                                                    |
| A File shares                      | Errorhtml                                                                                                    |
| Queues                             |                                                                                                    |
| Tables                             |                                                                                                    |

Copy the primary endpoint URL.

| Q  | Search «                    | +   | Container    | 8      | Change acces | s level | 🦻 Restore containers |
|----|-----------------------------|-----|--------------|--------|--------------|---------|----------------------|
| =  | Overview                    | Sea | arch contain | ers by | prefix       |         |                      |
| 1  | Activity log                |     |              |        |              |         |                      |
| 10 | Tags                        |     | Name         |        |              |         |                      |
| э  | Diagnose and solve problems |     | \$logs       |        |              |         |                      |
| Q. | Access Control (IAM)        |     | \$web        |        |              |         |                      |
| -  | Data migration              |     |              |        |              |         |                      |
| •  | Events                      |     |              |        |              |         |                      |
|    | Storage browser             |     |              |        |              |         |                      |
|    | Storage Mover               |     |              |        |              |         |                      |

Move to container \$web which is created for static website. Upload Index.html, Error.html and the required image file required for your static website.

| Microsoft Azure                                    | P. Search resolution anti-lost and door (G+-)                                             |                                                                       |                    | Ð                 | 6 🖉 🛛 👁 R              |  |
|----------------------------------------------------|-------------------------------------------------------------------------------------------|-----------------------------------------------------------------------|--------------------|-------------------|------------------------|--|
| Home 3 naturegallery_168776075                     | Upload blob                                                                               |                                                                       |                    |                   |                        |  |
| ,D Search                                          | earch - Tupbed 🛆 Charge access level 🔘 Refresh   🗐 Debits 🕮 Charge law of Access level of |                                                                       |                    |                   |                        |  |
| Comview                                            | Authentication method: Accurs key (Switch )                                               | Authentication method: Access key (Invitch to Access AD User Account) |                    |                   |                        |  |
| Diagnose and solve problems By Armer Control (MAR) | Search biots by prefix (use semitive)                                                     | Search biols by prefix (user sensitive)                               |                    |                   |                        |  |
| Settings                                           | <sup>4</sup> φ Add Star                                                                   |                                                                       |                    | Current uploads   |                        |  |
| 9b Shared access tokens                            | Name                                                                                      | Modified                                                              | Access tier Archiv | growjpej          | 🗿 645 KB / 645 KB      |  |
| Access policy                                      | 🔲 🕒 growjpeg                                                                              | 6/26/2023, 12:07:43                                                   | Hot (Inferred)     | nature_titue;peg  | O 15.99 KB / 15.99 KB  |  |
| Properties                                         | 📄 🔝 nature_biun.jpeg                                                                      | 5/26/2023, 12:07)43 _                                                 | Hot ()ntrred)      | nature_fails.jpeg | 🔮 9.93 KB / 9.03 KB    |  |
| Control and and                                    | 🔲 🗟 nature_falls.greg                                                                     | 6/26/2023.12:07:43                                                    | Hot (Interned)     | Neture_green.jpeg | C 8.58 KH / 8.58 KB    |  |
| D. model Description                               | 📄 📴 nature, generaljong<br>🔄 🔛 nature, hutipog                                            | 6/26/2023; 12:07:43<br>6/26/2023; 12:07:43                            | Hot (Inferred)     | nature_hut.jpeg   | O 113.68/113.68        |  |
|                                                    | 🔲 🖻 nature_pathipeg                                                                       | 8/26/2023.12:07:44                                                    | Hot (Interned)     | sature_path.jpeg  | O a.19 KB / 8.19 KB    |  |
|                                                    | 🛄 🔛 nature_red.jpig                                                                       | 6/26/2023. 12:07:44                                                   | Hot (Inferred)     |                   | C 11 20 20 / 11 20 20  |  |
|                                                    | 🔲 🗟 nature_mad.jpeg                                                                       | 4/26/2023, 12:57:44                                                   | Hot (Interned)     |                   | a las su y stad su     |  |
|                                                    | 🔲 🖻 nature_sky.jpeg                                                                       | 6/26/2023, 12:07:44                                                   | Hot (Interred)     | nature_road.jpeg  | Q 11.56 839 / 11.56 KB |  |
|                                                    | 🔲 🗋 nature_stores.peg                                                                     | 6/26/2023, 12:57:44 _                                                 | Hot (Inferred)     | noture_sky (peg.  | O 7.97 KB / 7.97 KB    |  |

Now paste the url in the Browser .

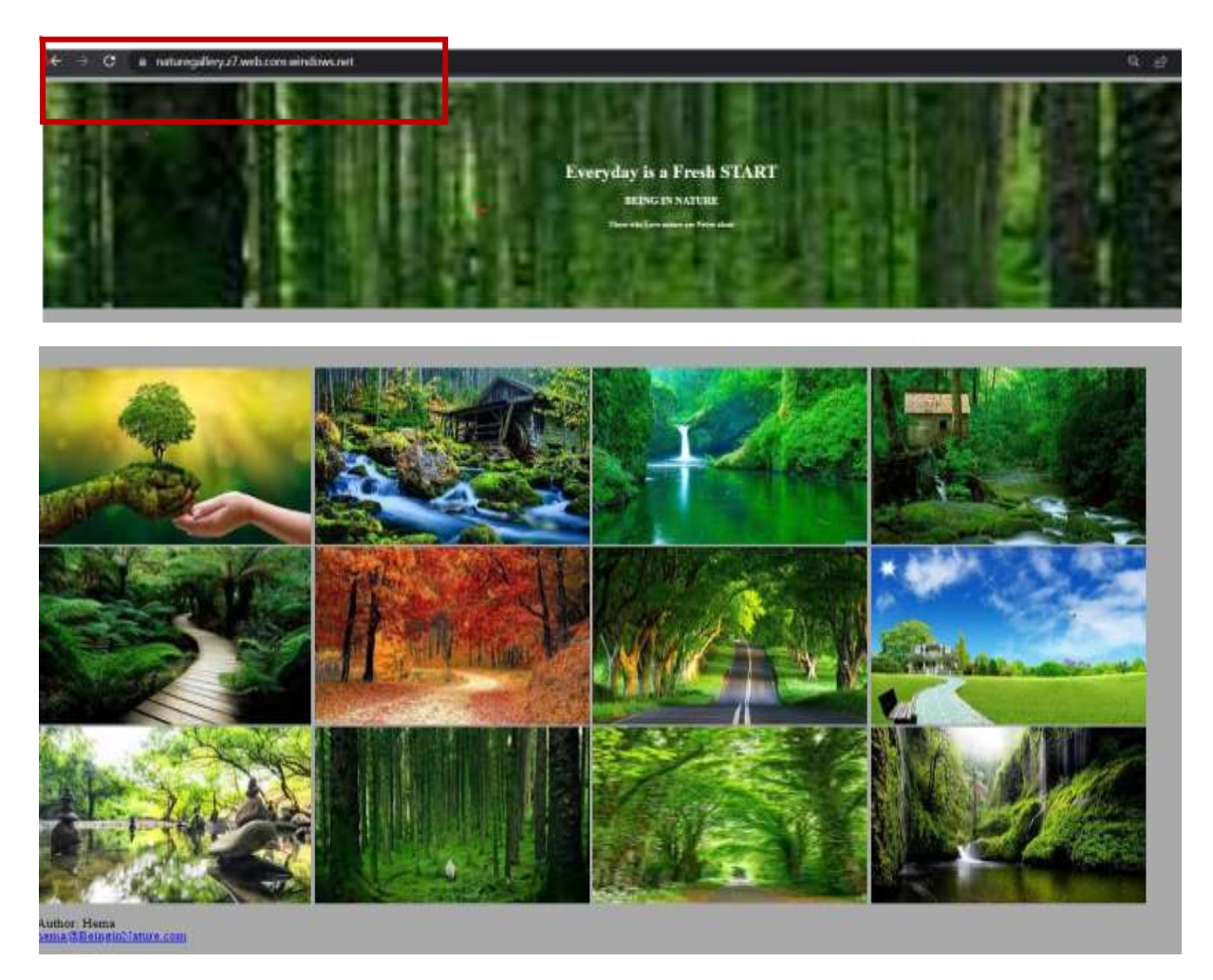

Now you can access your static website both in primary and secondary endpoint.